## Manual Configuración de APN IFI.claro en Router ZTE servicio IFI Guatemala

Utilizando la SIM card que se va a entregar al cliente del servicio IFI ya insertada en el equipo se debe ingresar a portal CPE (<u>http://192.168.1.1</u>) y luego ingresar la clave de acceso.

| Ingresar |
|----------|
|          |
|          |

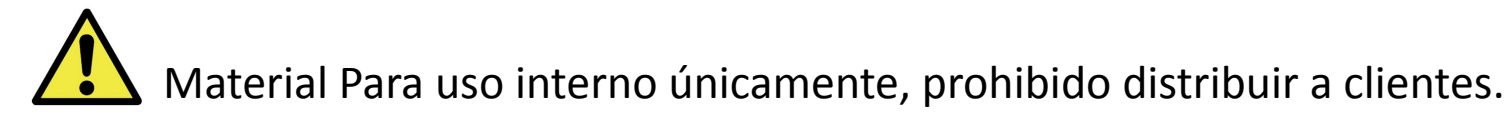

ZTE

a) Desconectar el modem de la red haciendo click en el selector para cambiarlo de ON a OFF

b) Hacer click en el boton de configuracion de "Mi enrutador"

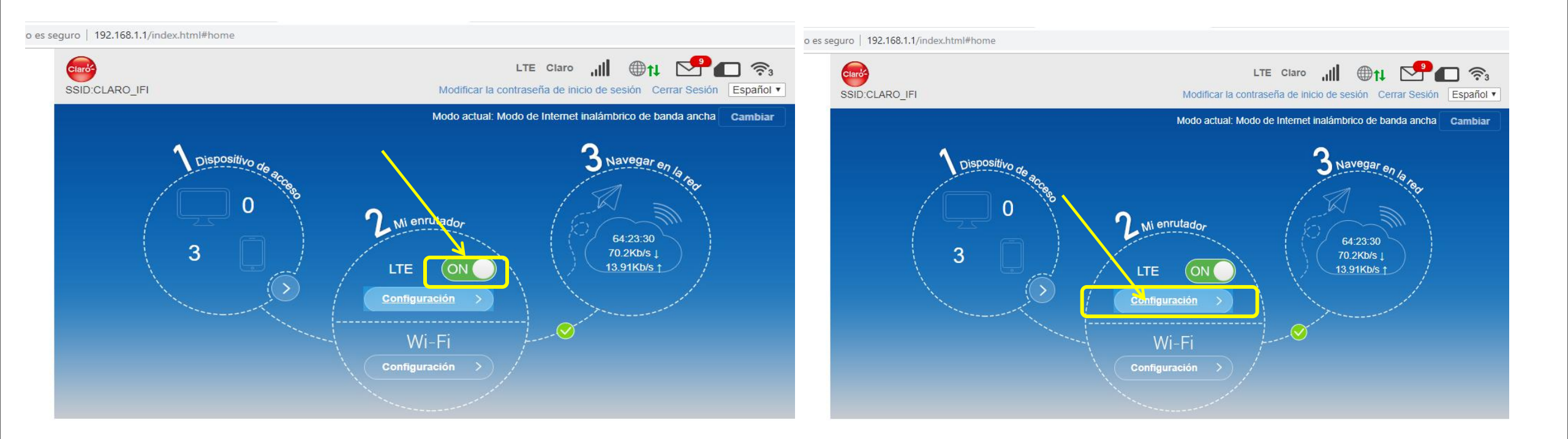

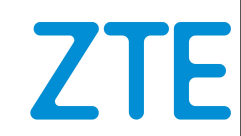

**3** Hacer clik en la opción APN.

Habilitar la opción "Manual" y presionar botón "Agregar nuevo" y En los campos en blanco que aparecerán ingresar en "nombre de perfil: IFI" en "APN: ifi.claro" todo lo de mas dejarlo en blanco.

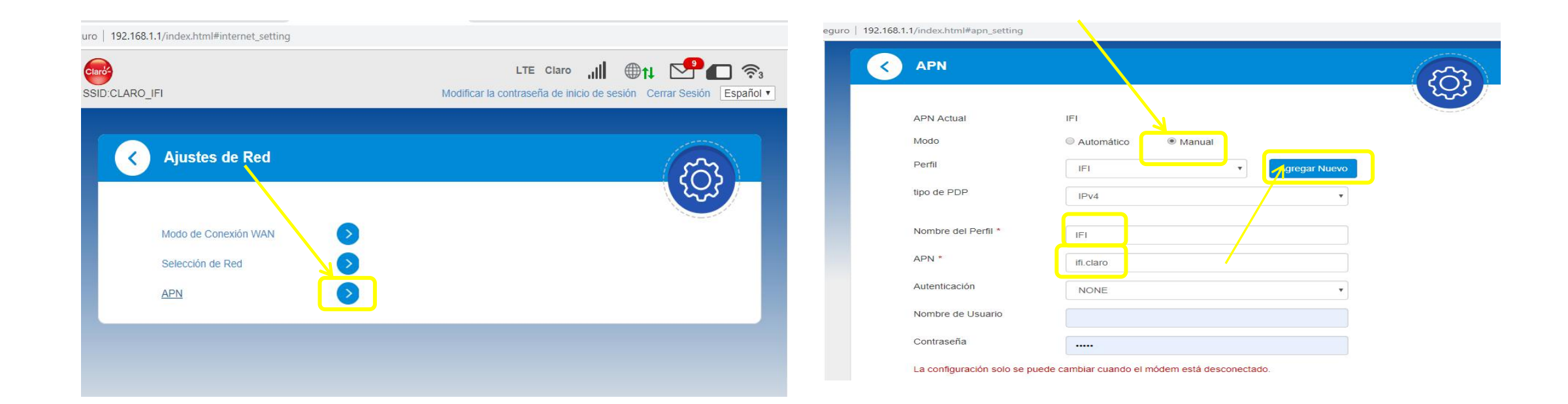

5 a) Hacer clik en aplicar, aparecerá en texto verde la palabra éxito.

| seguro | 192.168.1.1/index.html#apn_setting |                                            |
|--------|------------------------------------|--------------------------------------------|
|        |                                    | 2                                          |
|        | APN Actual                         | IFI                                        |
|        | Modo                               | Automático Manual                          |
|        | Perfil                             | IFI Cancelar                               |
|        | tipo de PDP                        | IPv4                                       |
|        | Nombre del Perfil *                | IFI                                        |
|        | APN *                              | ifi.claro                                  |
|        | Autenticación                      | NONE                                       |
|        | Nombre de Usuario                  |                                            |
|        | Contraseña                         |                                            |
|        |                                    | Aplicar                                    |
|        | La configuración solo se puede     | camblar cuando el módem está desconectado. |

b) Hacer clik en ajustes por defecto, aparecerá en texto verde la palabra éxito.

| APN                 |              | ණ                   |
|---------------------|--------------|---------------------|
| APN Actual          | lfi          |                     |
| Modo                | O Automático |                     |
| Perfil              | Ifi Agrega   | ar Nuevo            |
| tipo de PDP         | IPv4         |                     |
| Nombre del Perfil * | Ifi          |                     |
| APN *               | ifi.claro    |                     |
| Autenticación       | NONE         |                     |
| Nombre de Usuario   |              |                     |
| Contraseña          |              |                     |
|                     |              | Ajustes por Detecto |

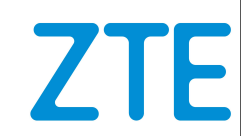

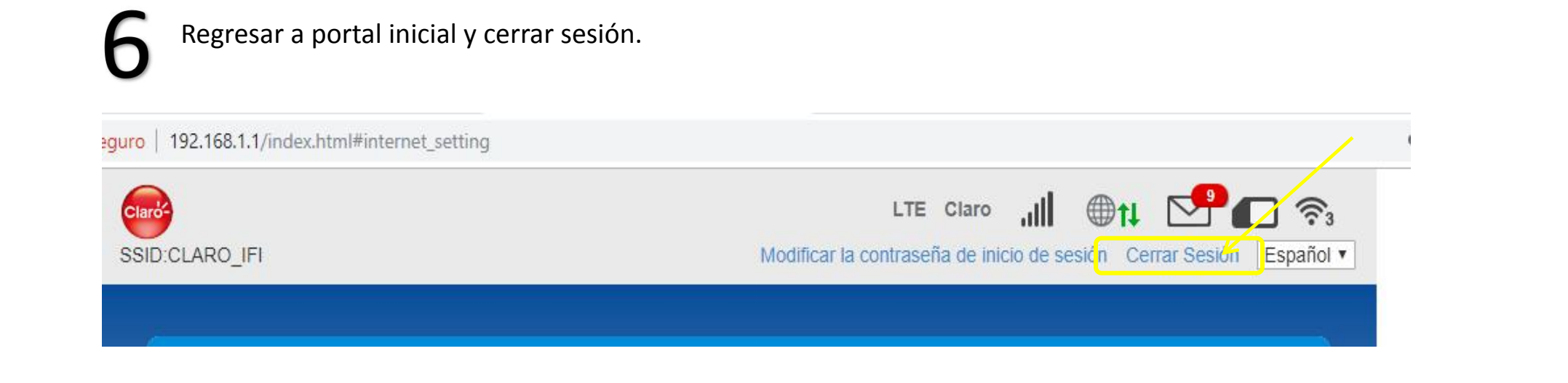

IMPORTANTE: Si el cliente por alguna razon vuelve a valores de fabrica al equipo, la configuracion del APN se perderá y se debera de volver a realizar esta configuracion desde el paso 1.